## Arbeitshilfe zur

## Suche von Teamoffiziellen

### über das DFBnet

# Unterliegt nicht dem Änderungsdienst!

### Das Login

Über die Startseite <u>www.dfbnet.org</u> gelangt man zur Eingabemaske, in der die Zugangsdaten für den Spielbericht / Ergebnismeldung eingetragen werden. Die Zugangskennung mit Passwort und der Zugriffsberechtigung wird vom zuständigen Vereinsadministrator an den jeweiligen Mannschaftsverantwortlichen, Betreuer, Trainer vergeben. Je nach vergebener Zugriffsberechtigung können die Unterpunkte Spielverlegung Online, Anlage von Freundschaftsspielen, Suche von Mannschaftsverantwortlichen nicht oder nur teilweise angewandt werden. In diesem Fall kann der Vereinsadministrator die Berechtigungen entsprechend erweitern.

| DFBnet                                                                 | 6                                                                                                    | Partner DFBnet und FUSSBALL.DE                |  |
|------------------------------------------------------------------------|----------------------------------------------------------------------------------------------------|-----------------------------------------------|--|
| i Service Forum DFB                                                    | net App Schulungsumgebung Kontakt Impressum Datenschutz AG                                                                                       | <b>Q</b> Suchbegriff                          |  |
| DFBnet SpielPLUS                                                       | Anmeldung                                                                                                    |                                               |  |
| Spielplanung / Spielbetrieb<br>Meisterschaftsspiele<br>Hallenfussball  | Benutzerkennung Passwort                                                                                                    | DFB-<br>MEDIEN                                |  |
| Pokalspiele<br>Pokalspiele<br>Freundschaftsspiele<br>Vereinsmeldebogen | Passwort vergessen?                                                                                                    | ≤¶FUSSBALL.DE                                 |  |
| Benutzerverwaltung<br>Schiedsrichteransetzung<br>Auswahlmannschaften   | DFBnet-News                                                                                                    | Sportmodia<br>Der DFBnet - Medienservice      |  |
| Lehrgangsverwaltung<br>Spielbericht                                    | FV Niederrhein sucht Verband sadministrator (m/w)<br>Stellenausschreibung des Fußballverband Niederrhein [mehr]                                  | DFBnet Verein                                 |  |
| Sicherheitsmeldungen<br>Vereinsadministration                          | DFBnet Version 6.30 online<br>Im Zuge der Produktivsetzung des Softwarepakets Version [mehr]                                                     | DFBnet und<br>FUSSBALL.DE<br>Ein starkes Team |  |
| DFBnet Verein<br>DFBnet Verein                                         | Masterptan Amateurrusbalt, Junior Coach & Co.<br>Was wird eigentlich für die Amateure getan? [mehr]<br>Praxishilfen für Vereinsmitarbeiter/innen |                                               |  |
| DFBnet Pass Online<br>DFBnet Postfach                                  | Tipps, Videos und Downloads für die Vereinsarbeit [mehr]<br>Themenwoche: Rückrundenvorbereitung                                                  |                                               |  |
| DFB Online Lernen<br>DFB OL Referentenservice                          | Serviceangebot von FUSSBALL.DE für Trainer und Spieler [mehr]<br>Weitere News anzeigen                                                           |                                               |  |
| Passwort vergessen                                                     |                                                                                                    |                                               |  |
|                                                                        |                                                                                                    |                                               |  |

Vereinskennung (z.B. 41000123XXX)

Folgend wird beschrieben, wie die Kontaktdaten der gegnerischen Teamoffiziellen über den DFBnet-Meldebogen herauszufinden sind.

#### Suchkriterien

Nach erfolgreichem Login werden über *Vereinsmeldebogen / Teamoffizielle* die Kriterien zur Suche der Ansprechpartner eingetragen. Wichtig ist hierbei, dass die Kriterien von oben nach unten ausgewählt bzw. angegeben und abschließend mit **Suchen** ausgeführt werden.

| 1. Vereinsauswahl                                                            |                      | 2. Ma                     | 2. Mannschaftsart    |                                        |  |  |  |
|------------------------------------------------------------------------------|----------------------|---------------------------|----------------------|----------------------------------------|--|--|--|
| Vereinsauswahl                                                               |                      |                           |                      |                                        |  |  |  |
| Vereinsnummer                                                                |                      |                           | Verband              | Fußballverband Rheinland               |  |  |  |
| Name/Suchbegriff                                                             | Melsbach 🚽           |                           | Verwaltungsgebiet    | Bitte auswählen                        |  |  |  |
| Vereinsstatus                                                                | einsstatus Alle 🔨    |                           |                      |                                        |  |  |  |
| Mannsc <mark>haftsauswa</mark>                                               | ahl                  |                           |                      |                                        |  |  |  |
| Saison                                                                       | 21/22                | ~                         | Mannschaftsartgruppe | e Junioren 🗸                           |  |  |  |
| Sportdisziplin                                                               | Fußball              | ~                         | Mannschaftsart       | A-Junioren ~                           |  |  |  |
|                                                                              |                      |                           | Spielklasse          | Keine Auswahl 🗸                        |  |  |  |
| Auswahl der Team                                                             | offiziellen          |                           |                      |                                        |  |  |  |
| Trainer                                                                      | Trainer              |                           |                      |                                        |  |  |  |
| Trainerassistent                                                             | Trainerassistent TrA |                           |                      |                                        |  |  |  |
| Torwarttrainer TwTr                                                          |                      |                           |                      |                                        |  |  |  |
| Arzt     Arzt       Physiotherapeut     Physi       Fitnesstrainer     FitTr |                      | Arzt                      |                      |                                        |  |  |  |
|                                                                              |                      | Physi                     |                      |                                        |  |  |  |
|                                                                              |                      | FitTr                     | 2                    | 3 Teamoffizielle, im Normalfall reiche |  |  |  |
| Sportpsychologe                                                              |                      | Psych                     | J                    | Trainer, Mannschaftsverantwortlicher   |  |  |  |
| Doping-Beauftragter                                                          |                      | DopBe                     |                      |                                        |  |  |  |
| Mannschaftsverantwortlicher                                                  |                      | MaVer                     |                      | belieuel aus                           |  |  |  |
| Betreuer/in Betr                                                             |                      | Betr                      | -                    |                                        |  |  |  |
| 2. Betreuer/in     2.Bet                                                     |                      |                           |                      |                                        |  |  |  |
| Zeugwart ZeugW                                                               |                      |                           |                      |                                        |  |  |  |
| Offizieller Offi                                                             |                      |                           |                      |                                        |  |  |  |
| 2. Offizieller 2.Off                                                         |                      |                           |                      |                                        |  |  |  |
| Pressesprecher Press                                                         |                      | -                         |                      |                                        |  |  |  |
| Weiterer Offizieller WeOff                                                   |                      | WeOff                     |                      |                                        |  |  |  |
| Sortierung nach                                                              | Vereinsnumm          | ner, Ms-Art, Ms-Nummer, 1 | Гур ~                |                                        |  |  |  |
| Drucken                                                                      |                      |                           |                      | Eingaben leeren Suchen                 |  |  |  |

Im neu geöffneten Fenster können nun die Kontaktdaten des Teamoffiziellen durch Anklicken des **gelben Ausrufezeichens** angezeigt werden.

| INSCHAFTSBETREU                                                            | ER                                                                                                    |                                                                                                    |                                                                                                    |                                                                                                    |                                                                                                    |                                                                                                    |
|----------------------------------------------------------------------------|----------------------------------------------------------------------------------------------------|----------------------------------------------------------------------------------------------------|----------------------------------------------------------------------------------------------------|----------------------------------------------------------------------------------------------------|----------------------------------------------------------------------------------------------------|----------------------------------------------------------------------------------------------------|
| reinsauswahl<br>reinsnummer<br>me/Suchbegriff Melsbach<br>reinsstatus Alle | v<br>und Kontaktdaten de                                                                                                    | Verband<br>Verwaltungsgebiet                                                                                                    | Fußballverband Rh<br>Bitte auswählen                                                                                                    | einland                                                                                                    |                                                                                                    |                                                                                                    |
| nnschaftsausw Name<br>ison Adresszusa<br>ortdisziplin Straße<br>PLZ / Ort  | Stefan Stroedter<br>tz<br>Ringmauer 14<br>56567 Neuwied                                                                                                    | ×                                                                                                    |                                                                                                    |                                                                                                    |                                                                                                    |                                                                                                    |
| Swahl der Mann<br>1. Betreuer/in<br>Trainer Mobil<br>Mannschaftsver Fax    | Niederbieber<br>vat 02631 / 9569249<br>schäftlich<br>0171 / 4102747                                                                                                    |                                                                                                    |                                                                                                    |                                                                                                    |                                                                                                    |                                                                                                    |
| Sortierung nach E-Mail<br>Drucken                                          | stroedter.svmelsbach@                                                                                                    | it-online.de                                                                                                    | Schließen                                                                                                    |                                                                                                    |                                                                                                    |                                                                                                    |
| 000864 - SV Melsbach - Kre<br>unioren 1 JSG Melsbach                       | is Westerwald/Wied                                                                                                    | Karlh                                                                                                    | einz Loose                                                                                                    | 56581                                                                                                    | felsbach                                                                                                    |                                                                                                    |
|                                                                            | reinsauswahl<br>einsnummer<br>me/Suchbegriff<br>einsstatus<br>son<br>nrschaftsausw<br>son<br>rtdisziplin<br>1. Betreuer/in<br>Trainer<br>Mannschaftser<br>Sortierung nach<br>Drucken<br>200864 - SV Hestach - Kree<br>unioren 1 SG Melsbach | reinsauswahl<br>einsnummer<br>me/Suchbegriff<br>einsstatus<br>son<br>ntdisziplin<br>1. Betreuer/in<br>Trainer<br>Mannschaftsver<br>Sortierung nact<br>Drucker<br>200864 - SV Helsbach - Kreis Westerwald/Wied<br>unioren 1 JSG Melsbach Mannschaftsverantwortlict | reinsauswahl<br>einsnummer<br>me/Suchbegriff<br>Melsbach<br>Alle<br>Adresss- und Kontaktdaten der im DFBnet<br>Alle<br>Adresssausv<br>son<br>Adresssausz<br>Strabe<br>Strabe<br>Name<br>Adressuatz<br>Strabe<br>Name<br>Adressuatz<br>Strabe<br>Adressuatz<br>Strabe<br>Adressuatz<br>Strabe<br>Strabe<br>Adressuatz<br>Strabe<br>Adressuatz<br>Strabe<br>Strabe<br>Adressuatz<br>Strabe<br>Adressuatz<br>Strabe<br>Strabe<br>Strabe<br>Strabe<br>Strabe<br>Strabe<br>Strabe<br>Strabe<br>Strabe<br>Strabe<br>Strabe<br>Strabe<br>Strabe<br>Strabe<br>Strabe<br>Strabe<br>Strabe<br>Strabe<br>Strabe<br>Strabe<br>Strabe<br>Strabe<br>Strabe<br>Strabe<br>Strabe<br>Strabe<br>Strabe<br>Stra | reinsauswahl einsnummer me/Suchbegriff Melsbach Alle Adresszundt Name Stefan Stroedter Adresszusatz son Adresszusatz Straße Ringmauer 14 PLZ / Ort S6567 Neuwied Ortsteil Niederbieber Telefon privat 02631 / 9569249 Telefon geschäftlich Trainer Mobil 0171 / 4102747 Fax Sortierung naer E-Mail stroedter.svmelsbach@t-online.de Schließen | reinsauswahl einsnummer me/Suchbegriff Melsbach Alle  Alle  Adresszusatz son Adresszusatz Straße Ringmauer 14 PLZ / Ort 56567 Neuwied Ortsteil Niederbieber Telefon privat 02631 / 9569249 Telefon geschäftlich Trainer Mobil 0171 / 4102747 Fax Sortierung naet E-Mail stroedter.svmelsbach@t-online.de Erdable  Drucken  Drucken  1 JSG Melsbach Trainer  1 JSG Melsbach Trainer  1 JSG Melsbach Trainer  1 JSG Melsbach Trainer  1 JSG Melsbach Trainer  1 JSG Melsbach Mannschaftsverantwortlicher  1 JSG Melsbach Mannschaftsverantwortlicher | reinsauswahl einsnummer me/Suchbegriff Melsbach Alle Verwaltungsgebiet Bitte auswahlen  Alle  Adresszusatz straße Name Stefan Stroedter Adresszusatz Straße Name Stefan Stroedter Adresszusatz Straße Niederbieber Telefon privat 02531 / 9559249 Telefon geschäftlich Trainer Mobil 0171 / 4102747 Mannschaftsver Fax Sortierung nach Ermail Stroedter.svmelsbach@t-online.de  Drucken  000664 - SV Melsbach Trainer 1 JSG Melsbach Trainer 1 JSG Melsbach Trainer 1 JSG Melsbach Mannschaftsverantwortlicher  1 JSG Melsbach Mannschaftsverantwortlicher |